MTEX5. 1. 1付属

# titanium. txtの解析

| phi1    | Phi<br>3 00025 | phi2        | phase  | ci<br>0 301 | iq<br>3160 6 | sem_signal | ×    | y | grainId↓<br>11 |
|---------|----------------|-------------|--------|-------------|--------------|------------|------|---|----------------|
| 298 932 | 155 674        | 301 718     | 0<br>Ú | 0.031       | 3173 6       | 17605      | 12   | 0 | 71             |
| 298.03  | 155.571        | 301.047     | ŏ      | 0.614       | 3147.5       | 17328      | 24   | ŏ | ,<br>7↓        |
| 298.509 | 155.642        | 301.608     | Õ      | 0.823       | 3305.9       | 17295      | 36   | Õ | 7↓             |
| 298.956 | 155.845        | 302.095     | 0      | 0.527       | 2912.5       | 19095      | 48   | 0 | 7↓             |
| 298.354 | 155.753        | 301.087     | 0      | 0.632       | 2976.8       | 17766      | 60   | 0 | 7↓             |
| 298.702 | 155.547        | 301.802     | 0      | 0.791       | 3143.4       | 18189      | 72   | 0 | 7↓             |
| 298.793 | 155.811        | 301.425     | 0      | 0.882       | 3411.8       | 18203      | 84   | 0 | 7↓             |
| 298.433 | 155.486        | 301.614     | 0      | 0.505       | 3304.9       | 16712      | 96   | 0 | 7↓             |
| 281.615 | 147.97         | 306.664     | 0      | 0.705       | 2687.6       | 18552      | 108  | 0 | 12↓            |
| 101.667 | 31.8822        | 113.202     | 0      | 0.664       | 2883.7       | 17457      | 120  | 0 | 12↓            |
| 281.73  | 147.869        | 306.537     | 0      | 0.427       | 3026.4       | 17895      | 132  | 0 | 12↓            |
| 109.473 | 36.6802        | 64.2372     | 0      | 0.455       | 2525.4       | 17837      | 144  | 0 | 8↓             |
| 109.77  | 36.9535        | 63.7118     | 0      | 0.609       | 3107.1       | 18330      | 156  | 0 | 8↓             |
| 110.016 | 36.8779        | 63.5227     | 0      | 0.773       | 3227.6       | 18165      | 168  | 0 | 8↓             |
| 109.318 | 36.7976        | 64.3191     | 0      | 0.314       | 3272         | 19169      | 180  | 0 | 8↓             |
| 109.564 | 36.7816        | 304.079     | 0      | 0.709       | 2832.2       | 17923      | 192  | 0 | 8↓             |
| 289.466 | 143.117        | 295.946     | 0      | 0.218       | 3067.9       | 18963      | 204  | 0 | 8↓             |
|         |                | 0 L 0 0 0 L |        |             |              | 4 0 0 1 5  | 04.0 |   |                |

2022年07月03日

HelperTex Office

1. 概要

MTEXの初期バージョンには、解析用データが付属していたが、最新のMTEXには付属していない MTEX5.1.1付属titanium.txtをLaboTexで解析する手順を説明します。 又、EBSDのような離散データを直接法(ADC)であるLaboTexで解析する場合、 MTEXのような分散処理も行ってみます。

#### 2. 処理手順

3. EBSDデータをLabotexで読み込むSORデータに変換

4. LaboTexで読み込む

EBSDデータはeuler角度であり、ODF上に加算される。

- 5. 分散処理
- 6. Triclinic->Orthorhombic
- 7. 極点図、逆極点図作成
- 8. 逆極点図をExportし、解析

ソフトウエア

EBSDtoODF EBSD測定データの変換 EBSDデータ処理 MTEX, LaboTex LaboTex解析結果のJob/ODFファイルの分散処理 GPODFDisplay 逆極点処理

GPInverseDisplay

#### 3. EBSDデータをLabotexで読み込むSORデータに変換

InputFile で titanium.txt を選択で表示される

| <u> </u>         | EBSDtoC   | DDF 1.02Ga | ussT[22/08 | /31] by            | CTR     |         |           |       |              |         |         |          |       |       |            | _        |       | ×        |
|------------------|-----------|------------|------------|--------------------|---------|---------|-----------|-------|--------------|---------|---------|----------|-------|-------|------------|----------|-------|----------|
| File             | Help      |            |            |                    |         |         |           |       |              |         |         |          |       |       |            |          |       |          |
| _ Inp            | outData-  |            |            |                    |         |         |           |       |              |         |         |          |       |       |            |          |       |          |
|                  |           |            |            |                    |         |         |           |       |              |         |         |          | _     |       |            |          |       |          |
|                  | Inpu      | utFile     | C:\mte>    | (-5.1.1            | \data\E | EBSD\Ti | \titaniun | n.txt |              |         |         |          |       | Phase | e0         |          |       | $\sim$   |
|                  |           |            |            |                    |         |         |           |       |              |         |         |          |       |       |            |          |       |          |
| _ [ <sup>M</sup> | aterialDa | ata        |            |                    |         |         |           |       |              |         |         |          |       |       |            |          |       |          |
|                  | Mate      | erial      | cif        | Т                  | Tciff   | ile     |           |       |              |         |         |          |       |       |            |          |       |          |
| 14               | mat       | CITCH      | - Cli      |                    |         | 10      |           |       |              |         |         |          |       |       |            |          |       |          |
|                  |           |            |            | 1                  |         |         |           | _     |              |         |         |          |       |       |            |          |       |          |
| 0                | Group     | P1         | ~          | S                  | ymmeti  | ry(OIM) | 1         |       | HKLCode      | 1       |         | Labo     | оТехС | ode   | 1 - C1 (tr | iclinic) |       | ~        |
|                  | Agvie     | 1          | Bavie      | 1                  |         | Cavie   | 1         |       | alnha        | 00      |         | hota     | 00    |       | aamma      | 90       |       |          |
| 1                | чаліз     | -          | Davis      |                    |         | Canis   |           |       | aipha        | 50      |         | Deta     | 30    |       | yanna      | 30       |       |          |
|                  |           |            |            |                    |         |         |           |       |              |         |         |          |       |       |            |          |       |          |
|                  |           | nhi1       | Dhi ph     | i2 ph              | 900     | ci ia   | eem eion  | al    | × × ×        | rainId  |         |          |       |       |            |          |       | <u>^</u> |
|                  | 2:        | 227        | 3.99925 3  | 43.998             | 0       | 0.391   | 3169.6    | 1     |              | 1       |         |          |       |       |            |          |       |          |
|                  | 3:        | 298.932    | 155.674    | 301.71             | 3 0     | 0.7     | 3173.6    | 17605 | 5 12         | 0       | 7       |          |       |       |            |          |       |          |
| 4                | 4:        | 298.03     | 155.571    | 301.047            | 0       | 0.614   | 3147.5    | 1732  | 8 24         | 0       | 7       |          |       |       |            |          |       |          |
| 1                | 5 :       | 298.509    | 155.642    | 301.60             | 3 0     | 0.823   | 3305.9    | 1729  | 95 36        | 0       | 7       |          |       |       |            |          |       |          |
| 6                | 5 :       | 298.956    | 155.845    | 302.09             | 5 0     | 0.527   | 2912.5    | 1909  | 95 48        | 0       | 7       |          |       |       |            |          |       |          |
| 1                | 7:        | 298.354    | 155.753    | 301.08             | 7 0     | 0.632   | 2976.8    | 1776  | 66 60        | 0       | 7       |          |       |       |            |          |       |          |
| 8                | 3:        | 298.702    | 155.547    | 301.802            | 2 0     | 0.791   | 3143.4    | 1818  | 39 72        | 0       | 7       |          |       |       |            |          |       |          |
| 9                | 9:        | 298.793    | 155.811    | 301.42             | 50      | 0.882   | 3411.8    | 1820  | 03 84        | 0       | 7       |          |       |       |            |          |       |          |
| 1                | 0:        | 298.433    | 155.486    | 301.61             | 4 0     | 0.505   | 3304.9    | 1671  | 12 96        | 0       | 7       |          |       |       |            |          |       |          |
| 1                | 1:        | 281.615    | 147.97     | 306.664            | 0       | 0.705   | 2687.6    | 1855  | 2 108        | 0       | 12      |          |       |       |            |          |       |          |
| 1                | 2:        | 101.667    | 31.8822    | 113.202            | 2 0     | 0.664   | 2883.7    | 174   | 57 120       | 0       | 12      |          |       |       |            |          |       |          |
|                  | 3:        | 281.73     | 147.869    | 306.537            |         | 0.427   | 3026.4    | 1/89  | 5 132        | 0       | 12      |          |       |       |            |          |       |          |
|                  | 4.<br>E.  | 109.473    | 30.0002    | 04.2377<br>63 7119 | 2 0     | 0.400   | 2020.4    | 1022  | 0 156        | 0       | °       |          |       |       |            |          |       |          |
|                  | 5.<br>6.  | 110.016    | 36 8779    | 63 522             | 7 0     | 0.003   | 3227.6    | 1816  | 5 168        | 0       | 8       |          |       |       |            |          |       |          |
|                  | 7.        | 109.318    | 36 7976    | 64 319             | i 0     | 0.314   | 3272      | 1916  | 9 180        | ő       | 8       |          |       |       |            |          |       |          |
| 1                | 8 :       | 109.564    | 36.7816    | 304.079            | 9 0     | 0.709   | 2832.2    | 1792  | 23 192       | 0       | 8       |          |       |       |            |          |       |          |
| 1                | 9:        | 289.466    | 143.117    | 295.94             | 6 0     | 0.218   | 3067.9    | 1896  | 53 204       | 0       | 8       |          |       |       |            |          |       | ¥        |
|                  |           |            |            |                    |         |         |           |       |              |         |         |          |       |       |            | outfile  | edisn |          |
|                  | Makefile  |            |            |                    |         |         |           |       |              |         |         |          |       |       |            | outin    | Jaiob |          |
|                  | nakeme    |            |            |                    |         |         |           |       |              | _       | _       |          |       | _     | _          |          |       |          |
|                  | DataSt    | tartline   | 2 Pha      | asePot             | ision   | 4 S     | electpha  | ase ( | ) <b>f</b> 1 | 1       | F       | 2        | f2    | 3     | Х          | 8        | Y     | 9        |
|                  | OIM-A     | ing        | ~          | ł                  | lolder  | (       | C:\mtex-  | 5.1.1 | \data\EBS[   | D\Ti\ti | taniumE | EtoO.ang | 9     |       |            |          |       |          |
|                  | -SOR V    | /ariance — |            |                    |         |         |           |       |              |         |         |          |       |       |            |          |       |          |
|                  |           | 15 dec     | 1>= St     | en 5               | 0       | F       | ilemake   |       |              |         |         |          |       |       |            |          |       |          |
|                  |           | 10 405     | . 01       | op [0.             | -       |         | inormatic |       |              | _       |         |          | _     | _     |            |          |       |          |
| 1                |           |            |            |                    |         |         |           |       |              |         |         |          |       |       |            |          |       |          |

#### しかし、物質情報が読み込まれた txtに含まれていないでの cifを選択

| EBSDtoODF 1.02GaussT[22/08/31] by CTR                        | – 🗆 X                           |  |  |  |  |  |  |  |  |  |  |
|--------------------------------------------------------------|---------------------------------|--|--|--|--|--|--|--|--|--|--|
| File Help                                                    |                                 |  |  |  |  |  |  |  |  |  |  |
| InputData                                                    |                                 |  |  |  |  |  |  |  |  |  |  |
| InputFile C:\mtex-5.1.1\data\EBSD\Ti\titanium.txt Titanium v |                                 |  |  |  |  |  |  |  |  |  |  |
| MaterialData                                                 |                                 |  |  |  |  |  |  |  |  |  |  |
| Material cif C:\CTR\cif\Ti-Titanium-alpha.cif                |                                 |  |  |  |  |  |  |  |  |  |  |
| Group P63/mmc v Symmetry(OIM) 62 HKLCode 9 L                 | boTexCode 11 - D6 (hexagonal) ~ |  |  |  |  |  |  |  |  |  |  |
| Aaxis 2.95 Baxis 2.95 Caxis 4.686 alpha 90.0 bet             | a 90.0 gamma 120.0              |  |  |  |  |  |  |  |  |  |  |

## LaboTex向けSORフォーマットを選択

| 10.<br>19:        | 289.466 | 143.117 | 295.946     | 0    | 0.218 | 2032.2<br>3067.9 | 18963            | 204     | 0       | 8     |         |    |   |   |      |        | ~ |
|-------------------|---------|---------|-------------|------|-------|------------------|------------------|---------|---------|-------|---------|----|---|---|------|--------|---|
| M-1               |         |         |             |      |       |                  |                  |         |         |       |         |    |   |   | outf | ledisp |   |
| DataSta           | artline | 2 Př    | nasePotisio | on 4 | se    | electpha         | ise 1            | f1      | 1       | F     | 2       | f2 | 3 | x | 8    | Y      | 9 |
| LaboTe            | ex-SOR  | ~       | Hold        | der  | C     | :\mtex-          | 5. <b>1.1\da</b> | ta\EBSD | \Ti\tit | anium | EtoO.SC | R  |   |   |      |        |   |
| OIM-An<br>HKL-ctf | g       | s       | step 5.0    |      | F     | ilemake          |                  |         |         |       |         |    |   |   |      |        |   |
| LaboTe            | x-SOR   |         |             |      |       |                  |                  |         |         |       |         |    |   |   |      |        |   |

### Phaseは0のため、AllPhaseを選択し、Filemake

| 🔏 EBSDto      | DODF 1.02Ga | ussT[22/0 | 8/31] by Cl | rr     |           |           |         |                |           |        |        |             |            | _       |      | × |
|---------------|-------------|-----------|-------------|--------|-----------|-----------|---------|----------------|-----------|--------|--------|-------------|------------|---------|------|---|
| File Help     |             |           |             |        |           |           |         |                |           |        |        |             |            |         |      |   |
| _ InputData   | a           |           |             |        |           |           |         |                |           |        |        |             |            |         |      |   |
| In            | outFile     | C:\mte    | w-5 1 1\d   | ata\F  |           | \titaniun | n tyt   |                |           |        |        | Titani      | um         |         |      | ~ |
|               | puti lic    | C. ante   | .x-0.1.11u  |        | .030/11   | utanun    | 1.1.11  |                |           |        |        |             | um         |         |      | _ |
| -<br>Material | Data        |           |             |        |           |           |         |                |           |        |        | Titanii     | ım         |         |      |   |
|               |             |           |             |        |           |           |         |                |           |        |        | AllPha      | se         |         |      |   |
| Ma            | aterial     | cif       | C:\C        | TR\cit | f\Ti-Tita | inium-al  | pha.cif | i              |           |        |        |             |            |         |      |   |
|               |             |           |             |        |           |           |         |                |           |        |        |             |            |         |      |   |
| Group         | P63/        | mmc ~     | Syn         | nmetr  | y(OIM)    | 62        | H       | IKLCode        | 9         |        | Lab    | oTexCode    | 11 - D6 (h | exagor  | nal) | ~ |
| Aaxis         | 2.95        | Baxi      | s 2.95      |        | Caxis     | 4.686     |         | alpha          | 90.0      |        | beta   | 90.0        | gamma      | 120.0   | 0    |   |
| <u> </u>      |             |           |             |        |           |           |         |                |           |        |        |             |            |         |      |   |
| 402 -         | 200 220     | 142 224   | 225 522     | 0      | 0.000     | 2256.2    | 10000   | 100            | 20.7040   |        |        |             |            |         |      |   |
| 184 :         | 209.328     | 36.8521   | 200.022     | 0      | 0.836     | 2861.1    | 17115   | 5 166<br>5 180 | 20.7846   | 8      |        |             |            |         |      | ^ |
| 185 :         | 109.41      | 36.5249   | 64.3615     | ŏ      | 0.845     | 3118.7    | 18014   | 192            | 20.7846   | 8      |        |             |            |         |      |   |
| 186 :         | 109.635     | 36.7369   | 64.075      | 0      | 0.886     | 3228.3    | 18797   | 204            | 20.7846   | 8      |        |             |            |         |      |   |
| 187 :         | 109.707     | 36.5708   | 63.7559     | 0      | 0.741     | 3579.6    | 18438   | 216            | 20.7846   | 8      |        |             |            |         |      |   |
| 188 :         | 109.507     | 36.6567   | 64.0876     | 0      | 0.855     | 3291.6    | 17693   | 228            | 20.7846   | 8      |        |             |            |         |      |   |
| 189 :         | 289.5       | 143.154   | 356.019     | 0      | 0.309     | 3093.5    | 18634   | 240 2          | 0.7846    | 8      |        |             |            |         |      |   |
| 190 :         | 109.815     | 36.5066   | 64.0704     | 0      | 0.823     | 2973.8    | 17203   | 252            | 20.7846   | 8      |        |             |            |         |      |   |
| 191 :         | 289.298     | 143.465   | 295.048     | 0      | 0.673     | 3242.4    | 19188   | 264            | 20.7846   | 8      |        |             |            |         |      |   |
| 192 :         | 109.323     | 36.5209   | 64.6829     | 0      | 0.845     | 3470.7    | 17452   | 276            | 20.7846   | 8      |        |             |            |         |      |   |
| 193 :         | 110.343     | 36.506    | 303.658     | 0      | 0.091     | 3367.5    | 17576   | 288            | 20.7846   | 8      |        |             |            |         |      |   |
| 194 :         | 109.967     | 36.8526   | 303.887     | 0      | 0.645     | 3567.2    | 19528   | 300            | 20.7846   | 8      |        |             |            |         |      |   |
| 195 :         | 109.382     | 36.3811   | 304.488     | 0      | 0.795     | 3486.3    | 19564   | 312            | 20.7846   | 8      |        |             |            |         |      |   |
| 196 :         | 289.485     | 143.494   | 295.255     | 0      | 0.595     | 3010.4    | 18104   | 324            | 20.7846   | 8      |        |             |            |         |      |   |
| 197 :         | 141.522     | 119.335   | 238.836     | 0      | 0.327     | 2073.3    | 17913   | 336            | 20.7846   | 17     |        |             |            |         |      |   |
| 198 :         | 321.116     | 60.5513   | 181.462     | 0      | 0.305     | 2035      | 18983   | 348            | 20.7846   | 17     |        |             |            |         |      |   |
| 199 :         | 321.401     | 60.2419   | 1.26394     | 0      | 0.391     | 2197      | 17560   | 360            | 20.7846   | 17     |        |             |            |         |      |   |
| 200 :         | 321.193     | 60.2104   | 181.401     | 0      | 0.482     | 1942.2    | 19458   | 372            | 20.7846   | 17     |        |             |            |         |      | ~ |
|               |             |           |             |        |           |           |         |                |           |        |        |             | _          |         |      |   |
|               |             |           |             |        |           |           |         |                |           |        |        |             |            | outfile | disp |   |
| Makefi        | le          |           |             |        |           |           |         |                |           |        |        |             |            |         |      |   |
| Data          | Startline   | 2 Ph      | asePotis    | ion    | 4 Se      | electpha  | ase 1   | f1             | 1         | F      | 2      | <b>f2</b> 3 | Х          | 8       | Y    | 9 |
| Labo          | Tex-SOR     | ~         | Но          | lder   | C         | C:\mtex-  | 5.1.1\c | lata\EBS       | D\Ti\tita | aniumE | toO.SC | R           |            |         |      |   |
| -SOR          | Variance    |           |             |        |           |           |         |                |           |        |        |             |            |         |      | ] |
|               | 15 dec      | n>= 9     | ten 50      |        | F         | ilemake   |         |                |           |        |        |             |            |         |      |   |
|               | 10 000      | y 3       | icp 0.0     |        | F         | iemake    |         |                |           |        |        |             |            |         |      |   |
|               |             |           |             |        |           |           |         |                |           |        |        |             |            |         |      |   |

#### SORデータが作成される。

| Ма                                     | terial                                                      | cif                                                     | C:\CTR\@                                                    | cif\Ti-1                                                                                | Fitanium-a      | lpha.cif        |         |      |          |            |            |  |
|----------------------------------------|-------------------------------------------------------------|---------------------------------------------------------|-------------------------------------------------------------|-----------------------------------------------------------------------------------------|-----------------|-----------------|---------|------|----------|------------|------------|--|
| Group                                  | P63/mn                                                      | nc ~                                                    | Symme                                                       | try(Ol                                                                                  | M) 62           | HKLCode         | 9       | Labo | oTexCode | 11 - D6 (h | nexagonal) |  |
| Aaxis                                  | 2.95                                                        | Baxis                                                   | 2.95                                                        | Ca                                                                                      | xis 4.68        | 6 alpha         | 90.0    | beta | 90.0     | gamma      | 120.0      |  |
|                                        |                                                             |                                                         |                                                             |                                                                                         |                 |                 |         |      |          |            |            |  |
| 1:                                     | C:\mtex-5.1.1                                               | 1\data\EBSI                                             | D\Ti\titanium.to                                            | <t< td=""><td></td><td></td><td></td><td></td><td></td><td></td><td></td><td></td></t<> |                 |                 |         |      |          |            |            |  |
| 1:<br>2:                               | C:\mtex-5.1.1                                               | I\data\EBS[                                             | D\Ti\titanium.b                                             | <t< td=""><td></td><td></td><td></td><td></td><td></td><td></td><td></td><td></td></t<> |                 |                 |         |      |          |            |            |  |
| 1:<br>2:<br>3:                         | C:\mtex-5.1.1<br>Structure Co                               | l\data\EBS(<br>de a                                     | D\Ti\titanium.tx                                            | kt<br>alfa                                                                              | beta gan        | ıma             |         |      |          |            |            |  |
| 1:<br>2:<br>3:<br>4:                   | C:\mtex-5.1.1<br>Structure Co                               | I\data\EBSI<br>de a<br>11                               | D\Ti\titanium.b<br>b c<br>1.0                               | kt<br>alfa<br>1.0                                                                       | beta gar<br>1.5 | nma<br>385 90.0 | 90.0 12 | 20.0 | 5.0      | 1 1        | 0          |  |
| 1:<br>2:<br>3:<br>4:<br>5:             | C:\mtex-5.1.1<br>Structure Co<br>3.9619                     | 1\data\EBSI<br>de a<br>11<br>0.0698                     | D\Ti\titanium.b<br>b c<br>1.0<br>6.0039                     | kt<br>alfa<br>1.0<br>1                                                                  | beta gan<br>1.5 | ima<br>385 90.0 | 90.0 12 | 20.0 | 5.0      | 1 1        | 0          |  |
| 1:<br>2:<br>3:<br>4:<br>5:<br>6:       | C:\mtex-5.1.1<br>Structure Co<br>3.9619<br>5.2173           | I\data\EBSI<br>de a<br>11<br>0.0698<br>2.7170           | D\Ti\titanium.b<br>b c<br>1.0<br>6.0039<br>5.2660           | kt<br>alfa<br>1.0<br>1<br>1                                                             | beta gar<br>1.5 | nma<br>885 90.0 | 90.0 12 | 20.0 | 5.0      | 1 1        | 0          |  |
| 1:<br>2:<br>3:<br>4:<br>5:<br>6:<br>7: | C:\mtex-5.1.1<br>Structure Co<br>3.9619<br>5.2173<br>5.2016 | I\data\EBSI<br>de a<br>11<br>0.0698<br>2.7170<br>2.7152 | D\Ti\titanium.b<br>b c<br>1.0<br>6.0039<br>5.2660<br>5.2543 | kt<br>alfa<br>1.0<br>1<br>1<br>1                                                        | beta gar<br>1.5 | 1ma<br>385 90.0 | 90.0 12 | 20.0 | 5.0      | 1 1        | 0          |  |

4. LaboTexで読み込む(EBSDホルダを作成)

| Choose User or Register New Use   | er X                          |
|-----------------------------------|-------------------------------|
| Choose User                       | Add New User                  |
| C 5182H18<br>6022H18<br>A16<br>AI | EBSD     Instalation Progress |
| ОК                                | Cancel                        |

#### NewSample

| L    | LaboTe | x - EBSI | D User      |          |           |      |
|------|--------|----------|-------------|----------|-----------|------|
| File | Edit   | View     | Calculation | Analysis | Modelling | Help |
|      | New S  | Sample/  | Project     |          |           | SETE |
|      | Open   | Sample   |             |          |           |      |

SOR ファイル指定

| New Sample                                                                                                    | ×                           |
|----------------------------------------------------------------------------------------------------|-----------------------------|
| Choose Experimental Data (LaboTex Single Orientations Files)                                                                                                    | Crystal Symmetry            |
|                                                                                                    | Project Name                |
| Path C:\mtex-5.1.1\data\EBSD\Ti\ titaniumEtoD.SI                                                                                                    |                             |
| Info C:\mtex-5.1.1\data\EBSD\Ti\titanium.txt                                                                                                    | Project Name : EBSD         |
| Choose Defocussing Correction Correction (On/Off) Correction Data from File Correction Data from File Correction Data from File Cor(1x1).cor Cor(5x5).cor Path C:\LaboTex2\USER\EBSD.LAB\COR\ | Sample Name<br>D6_Hexagonal |
| Info                                                                                                    | Sample Name : titaniumEtoO  |
| Cancel Create of ODF from Sir                                                                                                    | ngle Orientations Data      |

### HexagonalのA-typeを指定

MTEXもA-Typeで解析されている。

| ODF Calculations from a Set of Sin      | gle Orientations X                                                |
|-----------------------------------------|-------------------------------------------------------------------|
| Project                                 | Sample                                                            |
| Demo                                    | titaniumE toO                                                     |
| Crystal Symmetry                        | Cell Parameters (Relative)                                        |
| D6-Hexagonal 🚽                          | a 1.0 b 1.0 c 1.5                                                 |
| Angle Convention for Data               |                                                                   |
| Bunge 💌                                 | α 90.0 β 90.0 γ 120.1                                             |
| Grid Cells for Output ODF               | le Unit Weight Phase                                              |
| 5.0*5.0 <b>-</b> Rad                    | tians 🔻 Yes 💌 🛛 🗸                                                 |
| Descriptions                            |                                                                   |
| C:\mtex-5.1.1\data\EBSD\Ti\titar        | nium. txt                                                         |
| Single Orientations Files               | Calculations Progress                                             |
| titaniumEtoO.SOR                        | Merge (files)                                                     |
|                                         | No of single orien.                                               |
|                                         |                                                                   |
|                                         |                                                                   |
| SOB' Output File Options                |                                                                   |
| Add {HKL} <uvw> Max.</uvw>              | Value of Miller Indice = 15 📫                                     |
| Hexagonal Axis Convention of Dat        | a (important only in Hexagonal C.S.)                              |
| (° 🗳                                    | ⊂ <u></u>                                                         |
| Warning: If your file contains non-inde | xed data, then you should use "EBSD Formal                        |
| - Defined by User'' (Menu ''E           | dit", "LaboTex Options", "Data Formats")                          |
| In this format you can exclu            | de non-indexed data from ODF calculation.                         |
| Non-indexed data can creat              | e talse maximum on the ODF!<br>contact the office@labosoft.com.pl |
| in case or problems, please             | eenaer no onoor_naboon.com.pr                                     |
| RUN                                     | END                                                               |
|                                         |                                                                   |

А-Туре

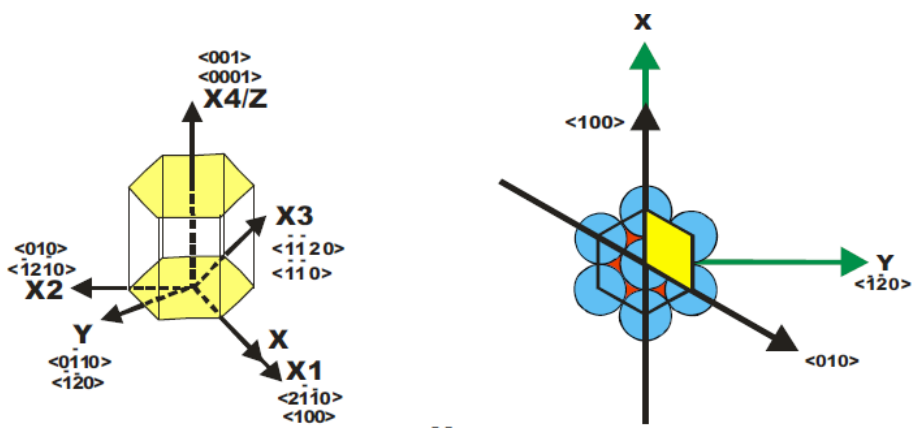

#### ODF 解析結果が表示される

| LaboTex - EBSD User<br>File Edit View Calculation Analysis Modelling Help | ,   |                               | - 🗆 X                                                                                                    |
|---------------------------------------------------------------------------|-----|-------------------------------|----------------------------------------------------------------------------------------------------|
| <u> </u>                                                                  |     | № A R 🖗 i ⊿ 2D 3D 🧐 #         |                                                                                                    |
| ° ° ° ° ° ° ° ° ° ° ° ° ° ° ° ° ° ° °                                     |     | ° 8 0° °                      | titaniumEtoO<br>Levels<br>791.0<br>738.2<br>685.5<br>632.8                                                                                                    |
|                                                                           |     |                               | S80.0<br>527.3<br>474.6<br>369.1<br>316.4<br>263.7<br>210.9<br>158.2<br>105.5<br>1.0                                                                                                    |
|                                                                           |     |                               | Max=843.686<br>Min=0.000<br>2022/07/03<br>× 0 360 ∳ 1                                                                                                    |
|                                                                           |     | Current Hexagonal Axes Conven | tion<br>↓60<br>↓60<br>↓ |
| o: 0; 13                                                                  | D6- | Hexagonal 🔹 EBSD 💽            | titaniumEtoO 💌                                                                                                    |

#### 5. 分散処理

GPODFDisplayを使用して、ODF格子点データをgauss分布の畳み込みを行う データは

(C:) > LaboTex2 > USER > EBSD.LAB > D6-Hexagonal.LAB > EBSD.LAB > titaniumEtoO.LAB > Job01

| ^ | 名前 ^             | 更新日時            | 種類       | サイズ   |
|---|------------------|-----------------|----------|-------|
|   | ittaniumEtoO.ODF | 2022/07/03 7:39 | ODF ファイル | 69 KB |
|   | titaniumEtoO.POD | 2022/07/03 7:39 | POD ファイル | 1 KB  |

#### GPODFDisplayに読み込む

| 14   | GPODFDisplay(V1) 3.04T[22/08/31] by CTR                |   | -                       |     |       | ×     |
|------|--------------------------------------------------------|---|-------------------------|-----|-------|-------|
| File | Titanium-alpha View Search 7.0,15, false Help Fiber OD | F | DataBase Resolution Ran | dor | msear | chOFF |
|      | LaboTex ODF Export (PHI1 PHI2 PHI ODF)(Hexa:AorB)      | > | (Hexa: AType) or Other  |     |       |       |
|      | LaboTex(Triclinic->Orthorombic)                        |   | (Hexa: BType)           |     |       |       |
|      | TexTools ODF Export (Hexa:A-Type)                      |   |                         |     |       |       |
|      | StandardODF (ODF15,ODF15.bin)                          |   |                         |     |       |       |
|      | NewODF(f1 F f2 Value)                                  | * |                         |     |       |       |

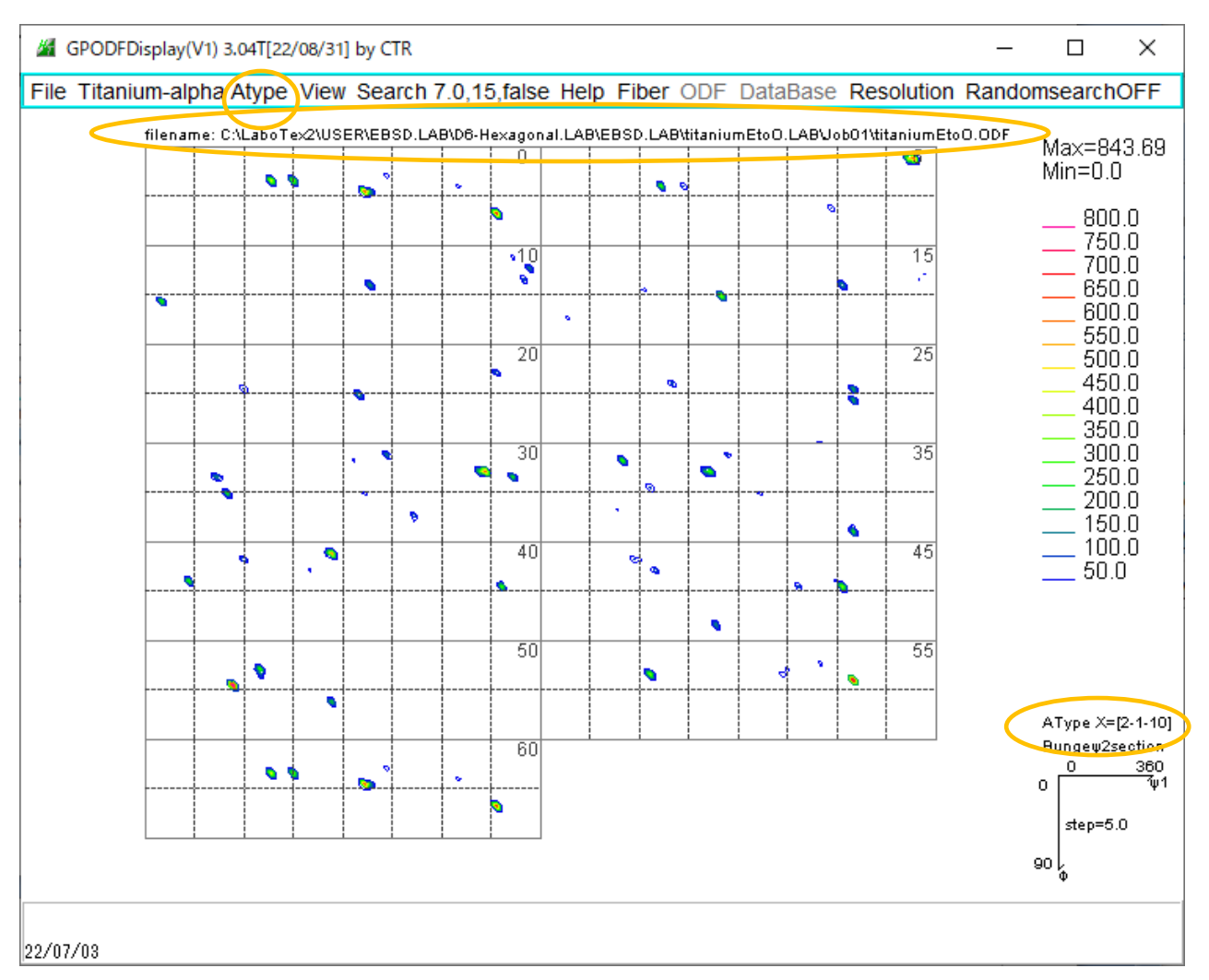

分散処理

ODFの格子点データをGauss分散を行い、新たなODFデータを作成 以下の処理はFWHM=25degで、範囲を $\pm$ 50degで打ち切る MTEXでは、EBSDデータに対しFWHM=25degが施されている。

| GPODFDisplay(V1) 3.04T[22/08/ | 31] by CTR                      |                              | _             |                |
|-------------------------------|---------------------------------|------------------------------|---------------|----------------|
| File Titanium-alpha Atype Vie | w Search 7.0,15,false Help Fibe | r ODF DataBase Res           | olution Rando | msearchOFF     |
| filename: C:\LaboTe           | Font size                       | > itaniumEtoO.LAB\JobO1\tita | aniumEtoO.ODF | Max=843.69     |
| • •                           | Contour grid width              | >                            | <u>•</u>      | Min=0.0        |
|                               | Static randomlevel              | •                            |               | 800.0<br>750.0 |
|                               | ODF Smoothness Point(Cycle)     | >                            | 15            | 700.0          |
|                               | ODF Smoothness Weight           | >                            |               | 600.0<br>550.0 |
|                               | Gauss Fitting FWHM              | > 0                          | 25            | 500.0<br>450.0 |
|                               | Filename disp OFF               | 5 (Extent: ±15)              |               | 400.0<br>350.0 |
| •                             | GraphicsSize                    | 10(Extent ±20)               | 35            | 300.0<br>250.0 |
|                               | •                               | 15(Extent +30)               |               | 200.0<br>150.0 |
|                               | 40 24 3                         | 20(Extent +40)               | 45            | 100.0<br>50.0  |
|                               |                                 | 20(Extent 140)               |               |                |
|                               | 50                              | 25(Extent ±50)               | 55            |                |
| <b>   </b>                    |                                 | * * <u></u>                  |               |                |

分散処理結果のsave

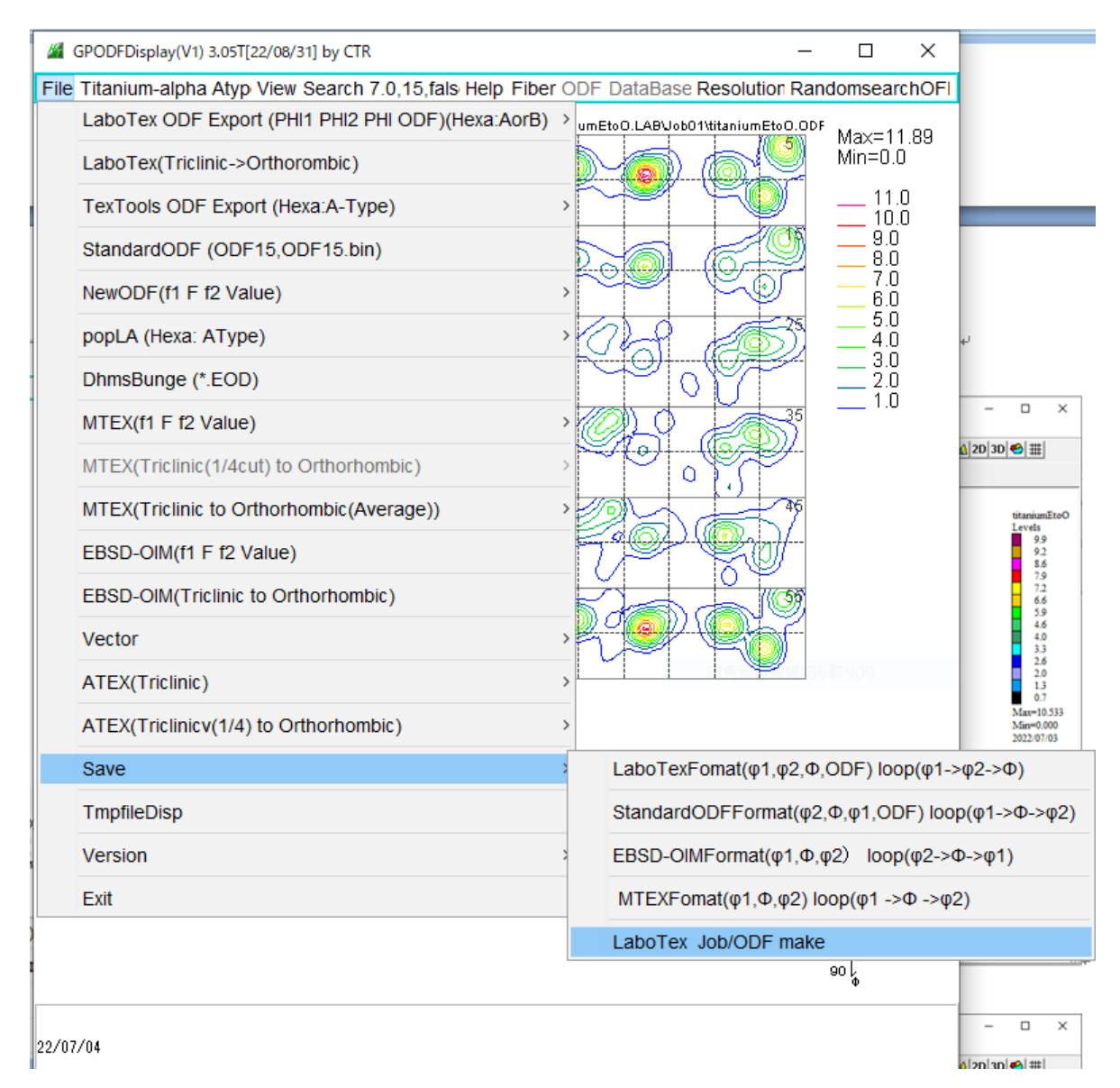

LaboTex管理下に Job02 を作成し

| (C:) > LaboTex2 > USER > EBSD.LAB > D6-Hexagonal.LAB > EBSD.LAB > titaniumEtoO.LAB |                                                       |                                      |        |  |  |  |  |
|------------------------------------------------------------------------------------|-------------------------------------------------------|--------------------------------------|--------|--|--|--|--|
| <b>^</b> 名前 ^                                                                      | 更新日時                                                  | 種類                                   | サイズ    |  |  |  |  |
| Job01<br>Job02<br>ititaniumEtoO.SOR                                                | 2022/07/03 7:39<br>2022/07/03 7:54<br>2022/07/03 7:39 | ファイル フォルダー<br>ファイル フォルダー<br>SOR ファイル | 349 KB |  |  |  |  |

分散処理結果の ODF ファイルを作成

| $(C \cdot)$ |   | LaboTev2   | LISER  |            | D6-Hevagonal I AB |   | FRSDIAR  |   | titaniumEtoO I A B  |   | lob02 |
|-------------|---|------------|--------|------------|-------------------|---|----------|---|---------------------|---|-------|
| (C)         | ~ | Labolex2 / | USER 4 | EDSD,LAD / | Do-nexagonal.LAD  | ~ | ED3D,LAD | * | UITATIIUTTELOO, LAD | ~ | 10002 |

| ^ | 名前                | ^ | 更新日時            | 種類       | サイズ   |  |
|---|-------------------|---|-----------------|----------|-------|--|
|   | 🧾 titaniumEtoO.OD | F | 2022/07/03 7:54 | ODF ファイル | 69 KB |  |

#### 6. Triclinic->Orthorhombic

LaboTexを再起動し、結晶系をHexa選択(DF6-Hexa) Job2ODFデータの対称処理を行う

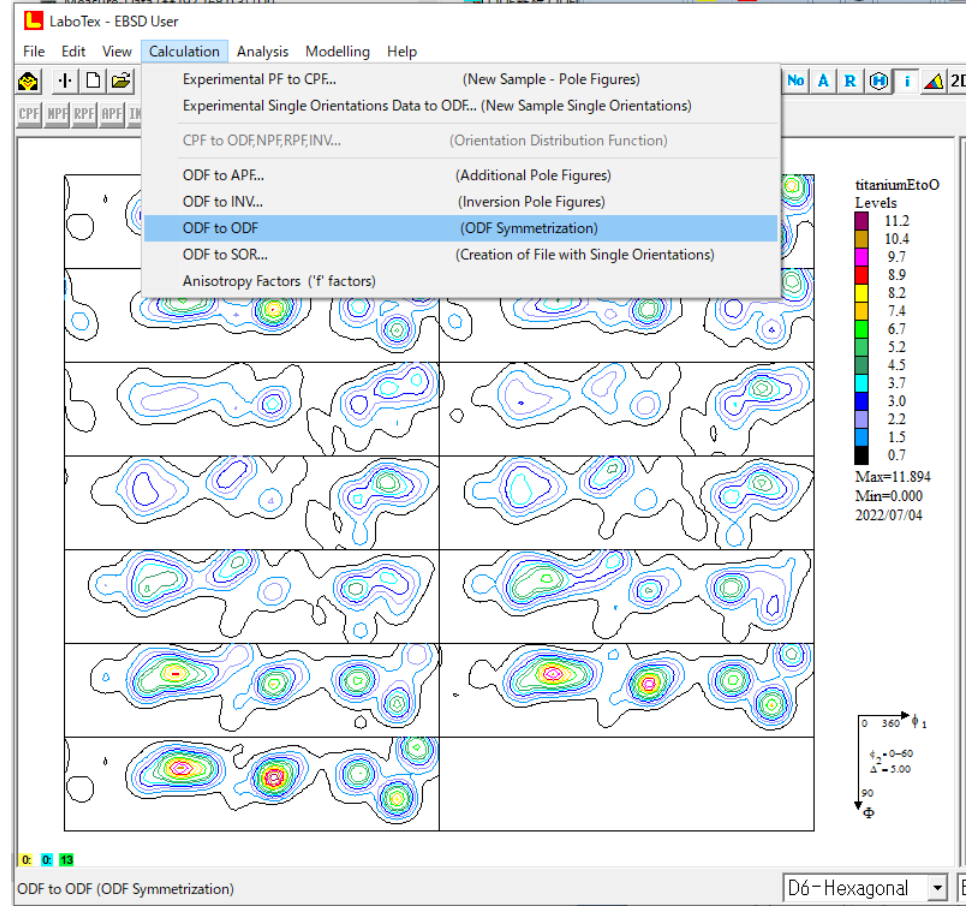

OrthorombicはJob3に登録されている

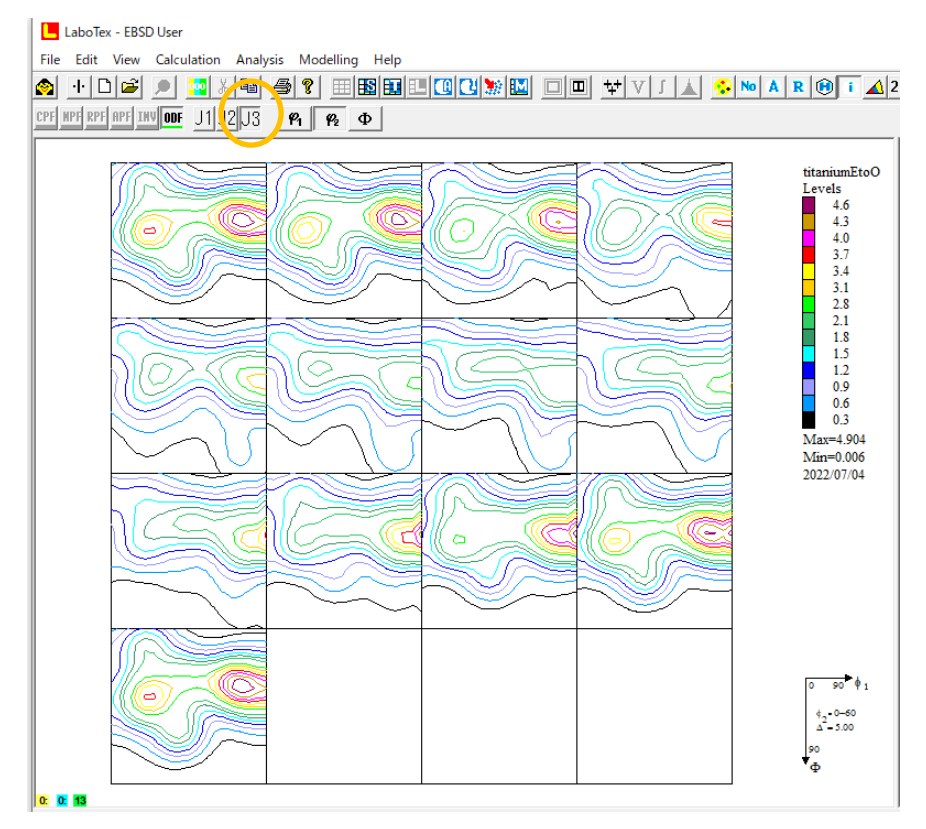

#### 7. 極点図、逆極点図作成

[100]

[001]

[001]

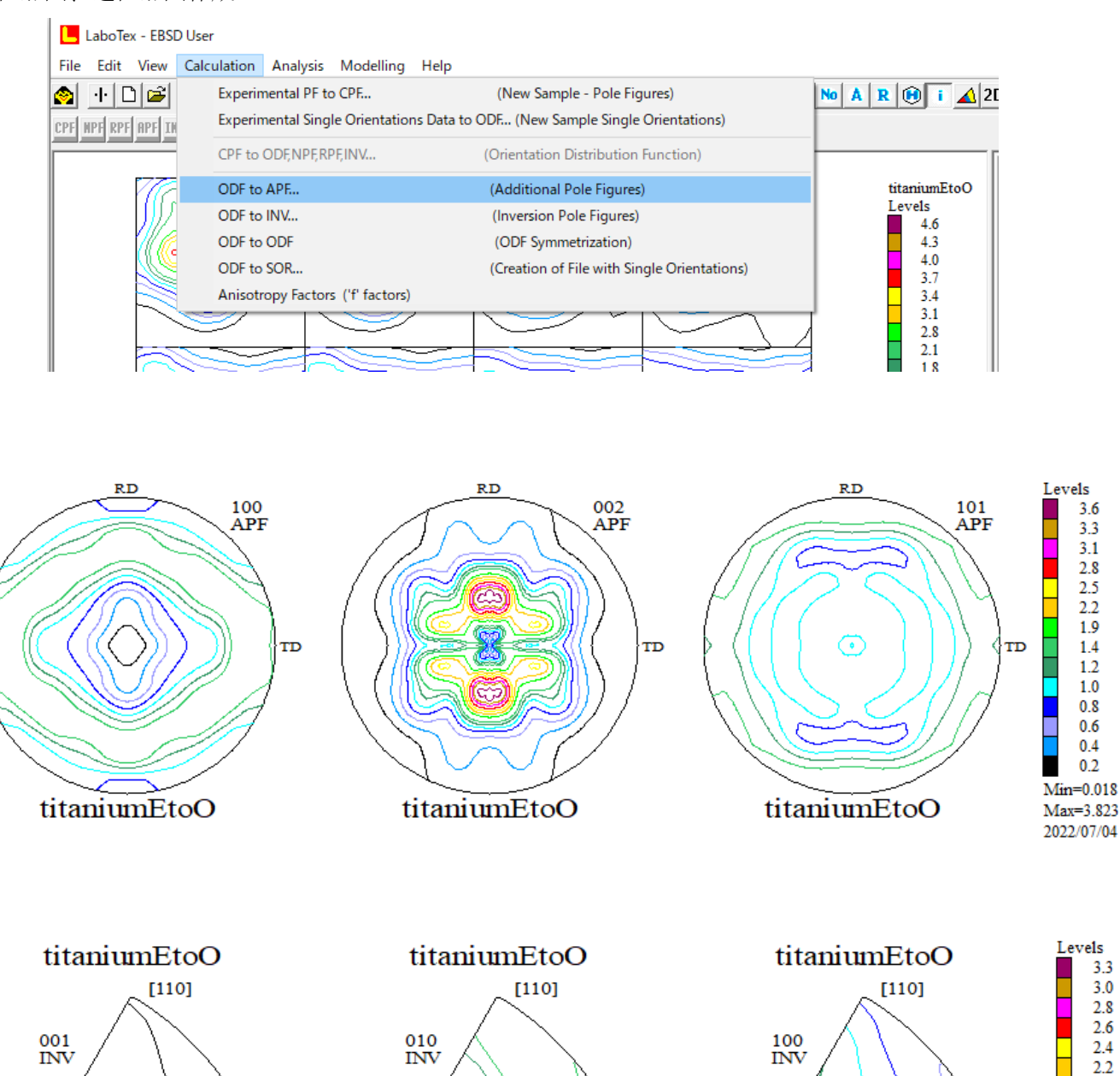

[100]

[001]

2.0 1.5 1.3 1.1 0.9 0.7 0.4 0.2 Min=0.020

Max=3.373 2022/07/04

[100]

8. 逆極点図をExportし、解析

| GPInverseDisplay 1.45T[22/08/31] by CTR                                                               | – 🗆 🗙                |
|----------------------------------------------------------------------------------------------------|----------------------|
| File Help Symmetry                                                                                    |                      |
| Material                                                                                              |                      |
| Image: Titanium-alpha.TXT     a     2.95     b     2.95     c     4.686     α     90.0     β     90.0 | γ 120.0              |
| ODF                                                                                                   |                      |
| LaboTex popLA StnadredODF TexTools TXT(b,f,I) MTEX                                                    |                      |
| Method Plane max index                                                                                | Direction max index- |
| Plane         Miller Nortation(3 Axis Nortation)         15                                           | 15                   |
| Inverse data select                                                                                   |                      |
| C:\mtex-5.1.1\data\EBSD\Ti\titaniumEtoO-Inv.TPF                                                       | ND ~                 |
| Inverse Display                                                                                       |                      |
| 3 20 apple 22 st 0 window size - smooting                                                             | at 0 v               |
|                                                                                                    | IL 9 ~               |
| Peak data Other font size InverseData                                                                 |                      |
| Disp Font size 12 v Filename 12 v Base 12 v Full Inverse disp                                         | nverse data          |
| _ Display                                                                                             |                      |
| Level 1 Peak serach ContourDisplay O Center[001] MaxFix 10                                            | Inverse Disp         |
|                                                                                                    |                      |
|                                                                                                    |                      |

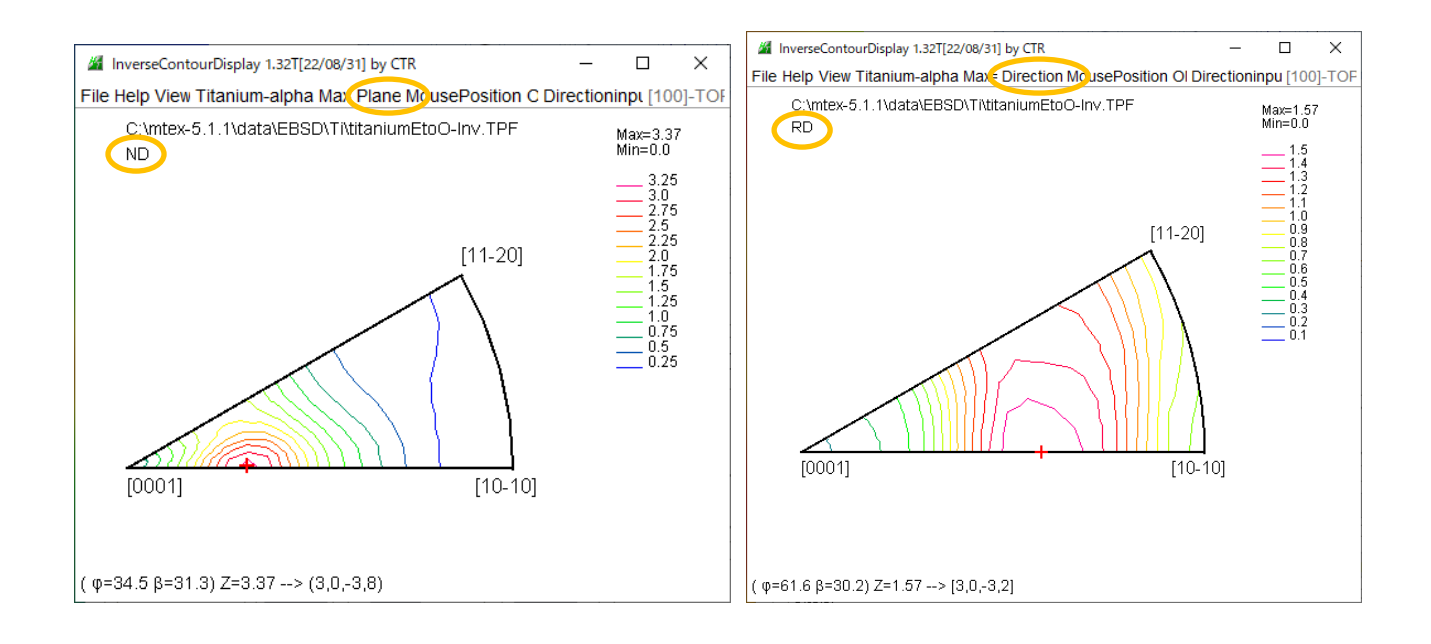